## On the calendar app on the iPhone

- 1. Copy this link or the one on our tournament calendar webpage, <u>https://calendar.google.com/calendar/ical/lpweekenders%40gmail.com/public/basic.ics</u> by pressing lightly on the link until you get a menu that offers to "Copy Link". Choose Copy Link.
- 2. On the iPhone calendar app, click on Calendars.

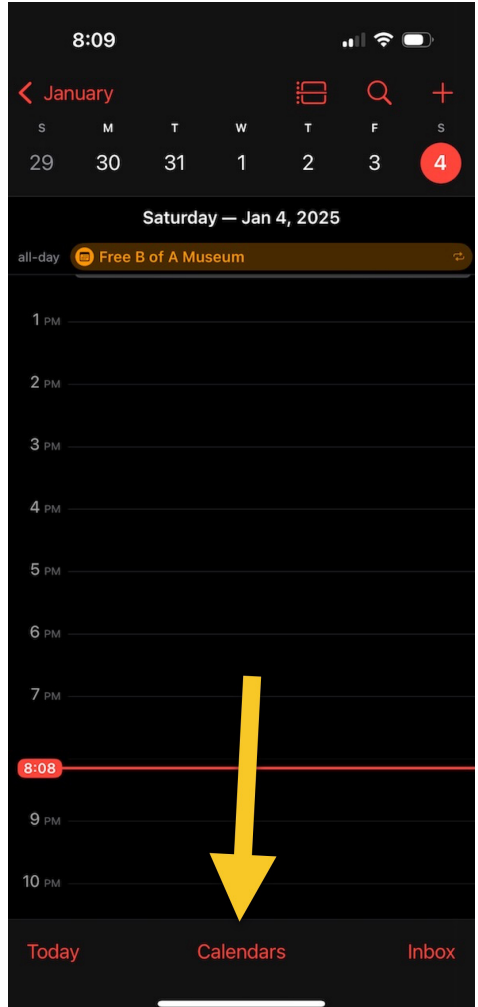

## 3. Click on Add Calendar.

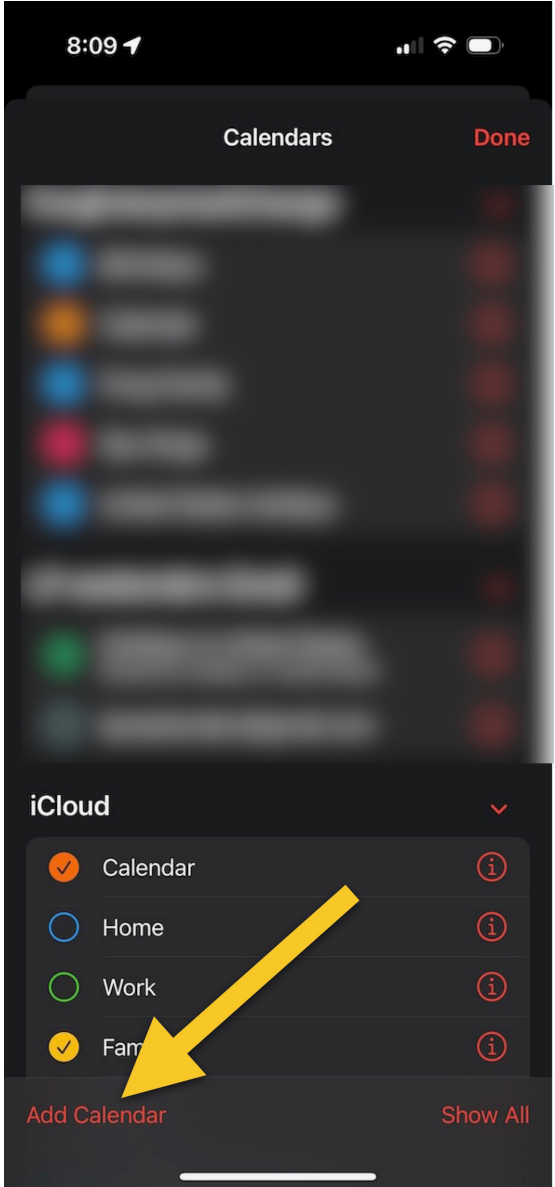

4. Click on Add Subscription Calendar.

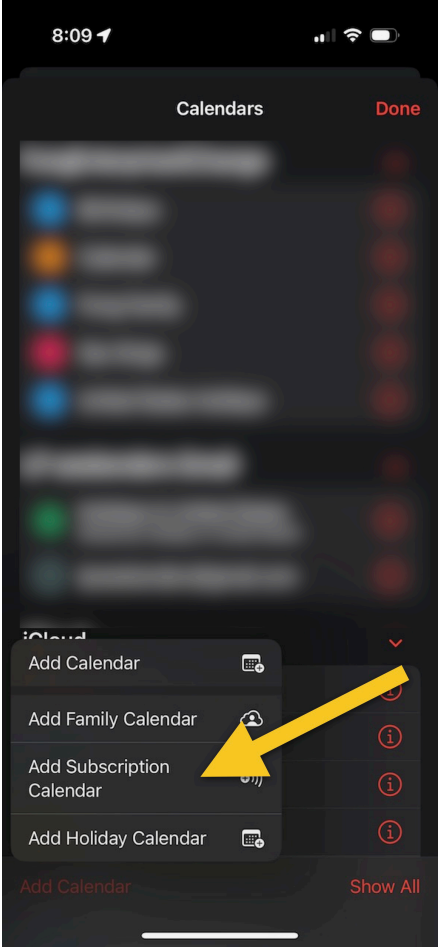

5. Press your finger in the Subscription URL box and choose "Paste" to paste the link you copied in step 1. Click Subscribe.

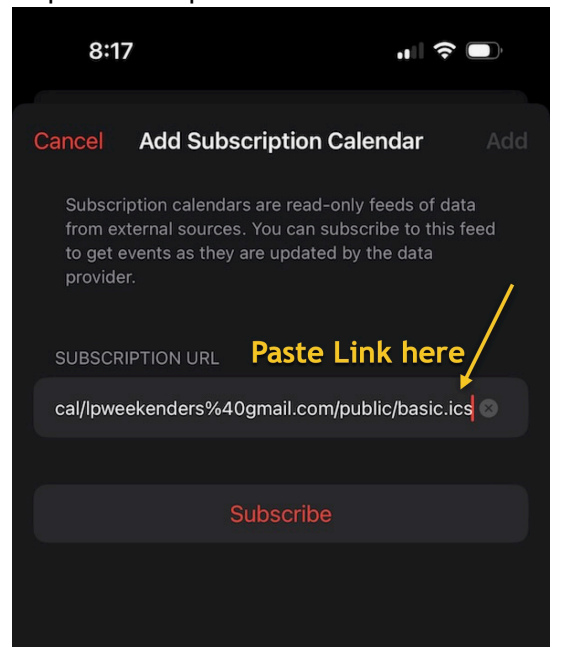

6. Customize your settings. Name the calendar, etc. and click Add.

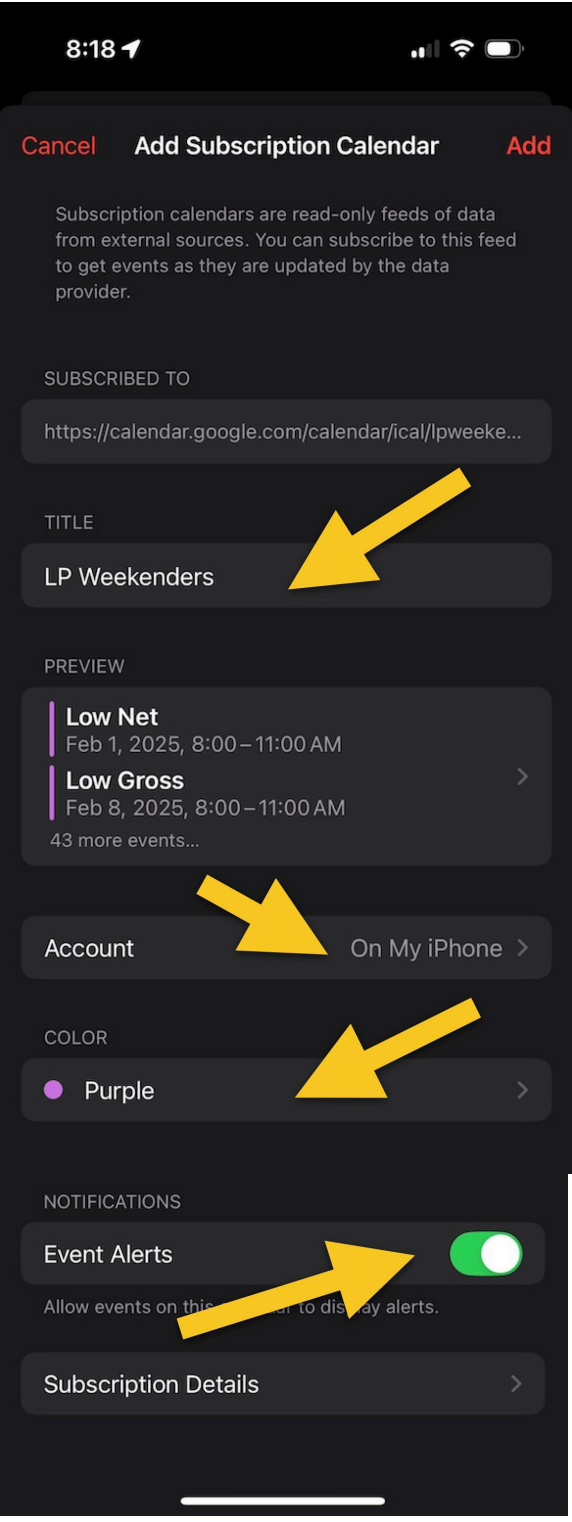

## On a Macintosh/MacBook

- 1. File...New Calendar Subscription. Add this URL: https://calendar.google.com/calendar/ical/lpweekenders%40gmail.com/public/basic.ics
- 2. Name the calendar.
- 3. Choose the location to add the calendar.
- 4. Choose how frequent to Auto-Refresh the calendar.
- 5. Click OK.

## "Ipweekenders@gmail.com" Info

| Name:          | Land Park Weekenders                           |
|----------------|------------------------------------------------|
| Subscribed to: | https://calendar.google.com/calendar/ical/lpwe |
| Location:      | iCloud                                         |
| Remove:        | <ul><li>Alerts</li><li>Attachments</li></ul>   |
| Last updated:  | Never                                          |
| Auto-refresh:  | Every day                                      |
|                | Ignore alerts                                  |
|                | Cancel OK                                      |